### <u>Anleitung</u> <u>Bibox – digitales Schulbuch mit zahlreichen Werkzeugen</u>

# 1) <u>Öffnen der Bibox</u>

Um die Bibox öffnen zu können, gibt es zwei Möglichkeiten:

#### 1. Möglichkeit: Online Version

2. Möglichkeit: Software

#### 1. Möglichkeit: Online Version

Die **Online-Version** läuft im Browser. Für die Nutzung wird also eine **stabile Online-Verbindung** benötigt. Der Vorteil hier: Ihr könnt überall darauf zugreifen, auch wenn die BiBox nicht installiert ist. Zur Online-Version gelangen man über die Schaltfläche **"Anmelden"** auf der Seite: <u>www.bibox.schule</u>

| 4                                                                                                    | ☆ lin □ □ 0<br>ösen (Q) Anmelden  |                                                                                                    |
|----------------------------------------------------------------------------------------------------|-----------------------------------|----------------------------------------------------------------------------------------------------|
|                                                                                                    | ISE NEWS HILFE                    | <image/> <section-header><section-header><text><text><text><text><text><text></text></text></text></text></text></text></section-header></section-header> |
| Anmeldung bei Westermann                                                                                                    | n                                 | Was ist beim Umstieg von BiBox 1.0 a<br>beachten?                                                                                                    |
| Kennwort Kennwort<br>Schuld Dirf<br>Meinen Login an diesem Computer spe<br>ABBRECHEN ANMELOFF<br>Benutzername oder Kennwort verg<br>Neues Kono estellen | chiller/innen<br>ichern<br>essen7 |                                                                                                    |

## 2. Möglichkeit: Software

Zur Nutzung der **Software** muss die Anwendung "BiBox" auf dem Rechner installiert werden. Die aktuelle Version könnt ihr auf der folgenden Seite herunterladen: <u>www.bibox.schule/download</u>

Der Vorteil ist, dass ihr nicht auf eine stabile Online-Verbindung angewiesen seid. Diese wird nur einmalig zur Registrierung bzw. Freischaltung der Lizenz benötigt. Anschließend kann mit der Software auch offline weitergearbeitet werden. Lediglich zur Synchronisierung der Daten mit anderen Geräten, wie z.B. dem Tablet, benötigt ihr wieder eine Online-Verbindung.

| $\leftrightarrow$ | C' 🙆                    | https://www.bibox.schule/download/                                                                                                    |               |                     | ₽ 90%    |        | . ⊠ ☆       |      | 111/   | 1   | ۵ | 0 |
|-------------------|-------------------------|----------------------------------------------------------------------------------------------------|---------------|---------------------|----------|--------|-------------|------|--------|-----|---|---|
|                   |                         |                                                                                                    |               |                     | Online-S | chlüss | el einlösen | 0    | Anmelo | den |   |   |
|                   | BiE                     | Box                                                                                                    | ñ             | ÜBER BIBOX          | LEHRWE   | RKE    | PREISE      | NEWS | S HIL  | .FE |   |   |
|                   | Do                      | ownload                                                                                                    |               |                     |          | FAQ    | )<br>ox 2 0 |      |        |     |   |   |
|                   | BiE                     | Box-Anwendung für PC, Mac und Tablets                                                                                                    |               |                     |          | Dov    | vnload      |      |        |     |   |   |
|                   | Die E<br>Falls<br>insta | BiBox 1.0-Anwendung für PC und Mac steht nicht mehr zum Download zur Verfüg<br>s Sie die BiBox 1.0 weiter nutzen möchten, sollten Sie sie nicht deinstallieren – aur<br>allieren. Beide Versionen können parallel auf Ihrem Rechner installiert werden. | ing.<br>h wen | n Sie die BiBox 2.0 | )        |        |             |      |        | 1   |   |   |
|                   | Das                     | Programm "BiBox 2.0" können Sie sich hier herunterladen:                                                                                                    |               |                     |          |        |             |      |        |     |   |   |
|                   | Für                     | r Ihren PC                                                                                                    |               |                     |          |        |             |      |        |     |   |   |
|                   | Bi                      | iBox 2.0 Setup.exe                                                                                                    |               |                     |          |        |             |      |        |     |   |   |
|                   | Inst<br>Sie d           | <b>tallationsanleitung:</b> Speichern Sie die Installationsdatei "BiBox 2.0 Setup.exe" au<br>diese per Doppelklick aus.                                                                                                    | f Ihrer       | m Computer und fi   | ihren    |        |             |      |        |     |   |   |
|                   | Nach                    | h der Installation können Sie die BiBox 2.0 über das Desktop-Icon starten.                                                                                                    |               |                     |          |        |             |      |        |     |   |   |
|                   | Für                     | r Ihren Mac                                                                                                    |               |                     |          |        |             |      |        |     |   |   |

Inhaltlich unterscheiden sich beide Möglichkeiten nicht, d.h. Schulbuch und Materialien sind identisch.

#### 2) Anmeldung

Für die Anmeldung braucht ihr jetzt nur noch eure Zugangsdaten. Jeder Schüler und jede Schülerin erhält einen eigenen **Benutzername** und ein eigenes **Kennwort**. Diese Zugangsdaten solltet ihr euch gut merken und dürfen auf keinen Fall weitergegeben werden.

|               | Anmeldung bei Westermann                  | Filter nach Titel oder ISBN |
|---------------|-------------------------------------------|-----------------------------|
| Benutzername: | Benutzername                              |                             |
| Kennwort:     | Kennwort                                  | Mathematik                  |
|               | Schul-ID für Schüler/-Innen               |                             |
|               | Meinen Login an diesem Computer speichern |                             |
|               | ABBRECHEN ANMELDEN                        |                             |
|               | Benutzername oder Kennwort vergessen?     |                             |
|               | Neues Konto erstellen                     |                             |
|               |                                           | Mathematik 7                |
|               |                                           | HH/NI/NW/SH                 |
|               |                                           | 978-3-14-123529-6           |
|               |                                           |                             |
|               |                                           |                             |

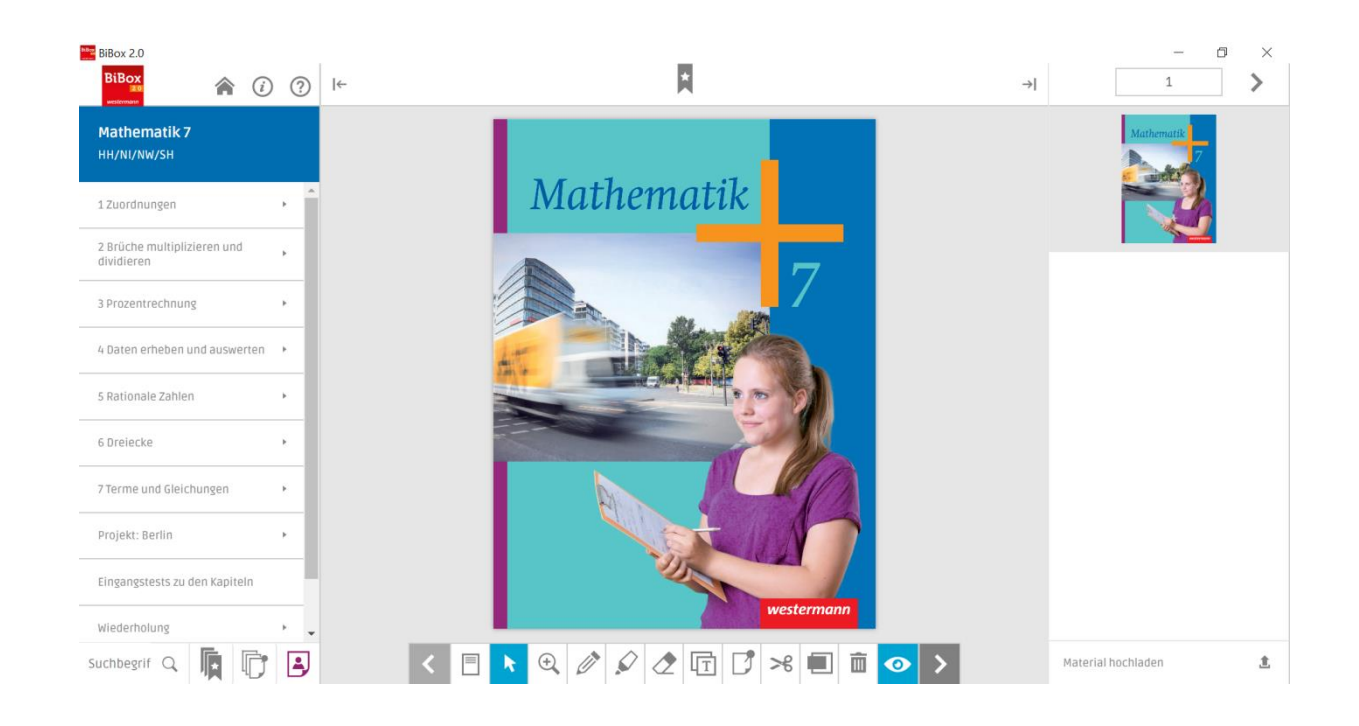

Und nun:

Viel Spaß beim Erkunden des digitalen Schulbuchs mit seinen zahlreichen Werkzeugen!!!